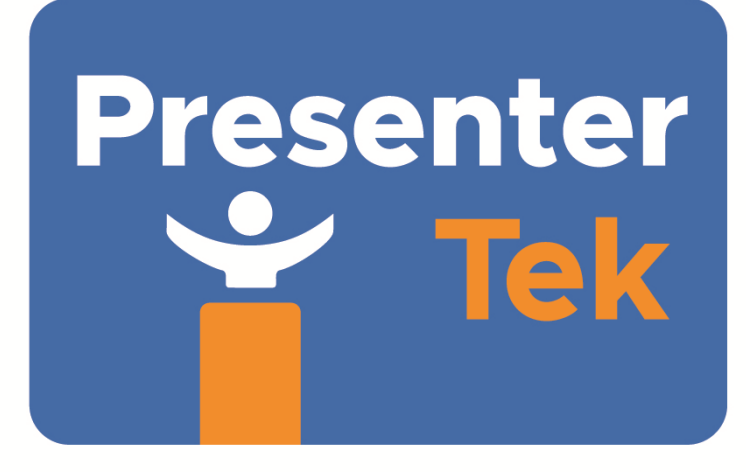

# TeleZSpin Setup and Operators Guide Ver 3.1

# Table of Contents

| TeleZSpin Setup                                                  | 5  |
|------------------------------------------------------------------|----|
| Package Contents                                                 |    |
| Assembly Procedure                                               |    |
| TeleZSpin in Hard Shell Case Package                             |    |
| Cabling Diagram                                                  | 16 |
| Configuring the TeleZSpin for PTZ Camera Controller operation    | 16 |
| Overview                                                         |    |
| Web-Server Configuration                                         |    |
| Web-Server Screenshot, Status Tab                                |    |
| Web-Server Screenshot, Ethernet Config Tab                       |    |
|                                                                  |    |
| PresenterTek's TeleZSpin app                                     |    |
| Telezspin App Screenshot                                         |    |
| Configure for Sony's RM-IP10 or Sony RM-IP500 controller         |    |
| Sony's RM-IP Setup application configuration:                    |    |
| Sony's RM-IP Setup Tool. Camera Tab and Camera Table Screenshots |    |
| Configuration for PTZ Optics SuperJoy Controller:                |    |
| Sony VISCA Over IP                                               | 24 |
| VISCA Over IP                                                    | 24 |
| Configure for PTZ Optics Windows Controller app                  |    |

| Configure for BirdDog's / Lumens/ Marshall PTZ Camera Controllers |    |
|-------------------------------------------------------------------|----|
| Operation:                                                        | 27 |
| Operation via PTZ Controller                                      |    |
| Manual Operation via Foot Switches                                |    |
| Demo Mode                                                         | 27 |
| Firmware Upgrade Procedure                                        | 27 |

# TeleZSpin Setup

# Package Contents

| Item No | Quantity | Description                             | Where used (Item No.) |
|---------|----------|-----------------------------------------|-----------------------|
| 1       | 1        | Base-plate assembly                     | 2                     |
| 2       | 1        | Stand assembly with attached handle     | 1                     |
| 3       | 3        | Leg/caster assembly                     | 1                     |
| 4       | 1        | TeleSpin rotational assembly            | 2                     |
| 5       | 1        | XLR spiral cable assembly, 4-pin        | 2,4                   |
| 6       | 1        | Wall Power Supply, 24VDC with 3 pin XLR | 2                     |
| 7       | 1        | IEC AC line cord                        | 6                     |
| 8       | 2        | RJ45/Ethernet cable                     | 2                     |
| 9       | 4        | 10-32 X 3/8" truss head bolts           | 4                     |
| 10      | 7        | 3/8"-18 X 1-1/4" LG. button head bolts  | 2                     |
| 11      | 13       | 3/8" lock washers                       | 2,3                   |
| 12      | 13       | 3/8" hex nuts                           | 2,3                   |
| 13      | 6        | 3/8" X 2-3/4" flat-head bolts           | 1,3                   |
| 14      | 2        | Limit Bolts with washers                | 4                     |
| 15      | 4        | M4-12 and M5-12 screws                  | 4                     |
| 16      | 1        | 9/16" wrench                            | 2,3                   |
| 17      | 1        | 1/8" hex key                            | 9,                    |
| 18      | 1        | 5/32" hex key                           | 4                     |
| 19      | 1        | 7/32" hex key                           | 3,13                  |

## **Assembly Procedure**

 Place protective cloth on adjacent table prior to assembly. <u>Carefully note location of all foam</u> <u>pieces before removal from case!</u> Remove top white foam sections, the stand, wall power supply and 3 leg assemblies, placing stand on adjacent table. Note orientation of casters in pink foam assemblies for proper repackaging.

## TeleZSpin in Hard Shell Case Package

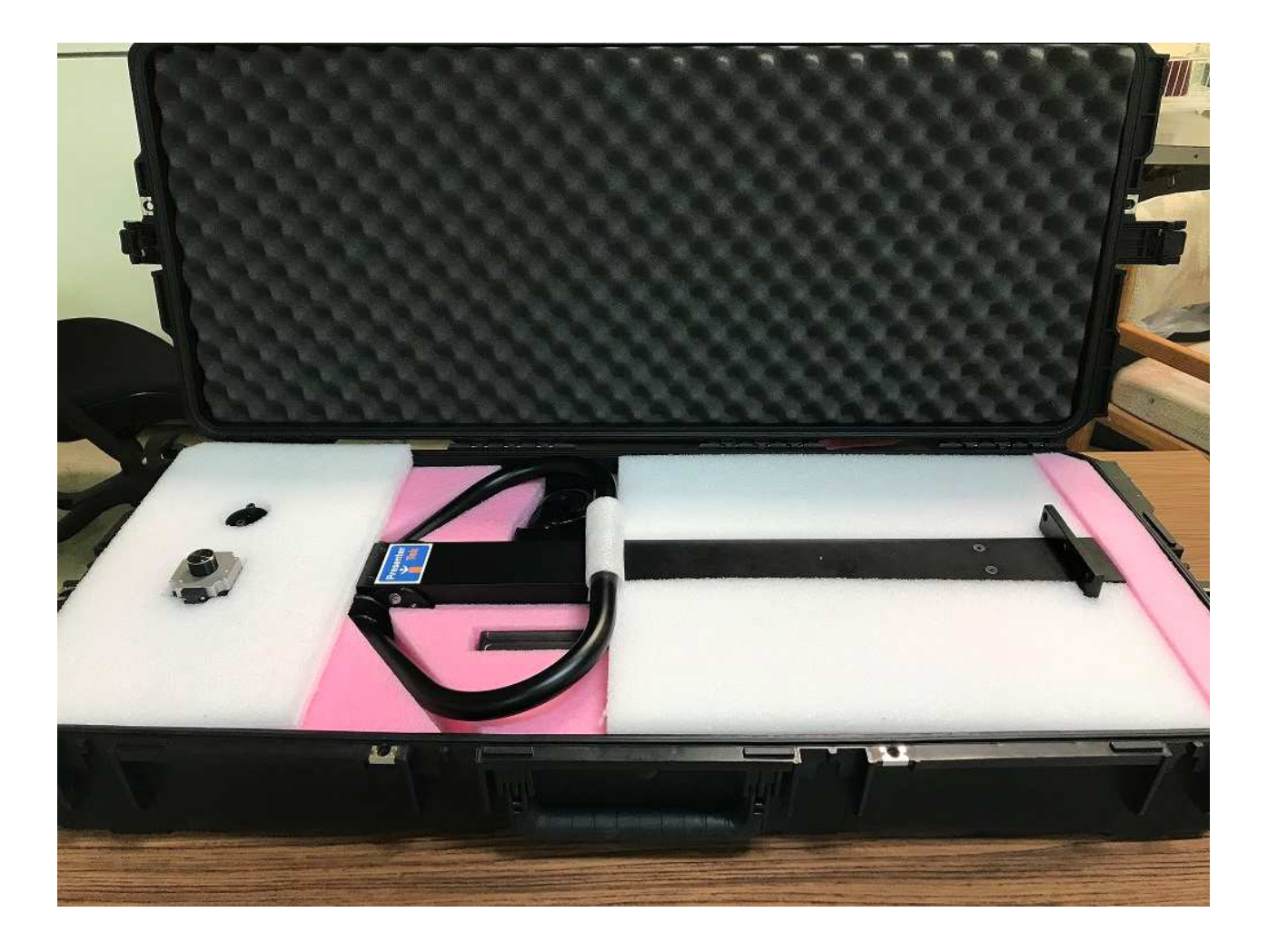

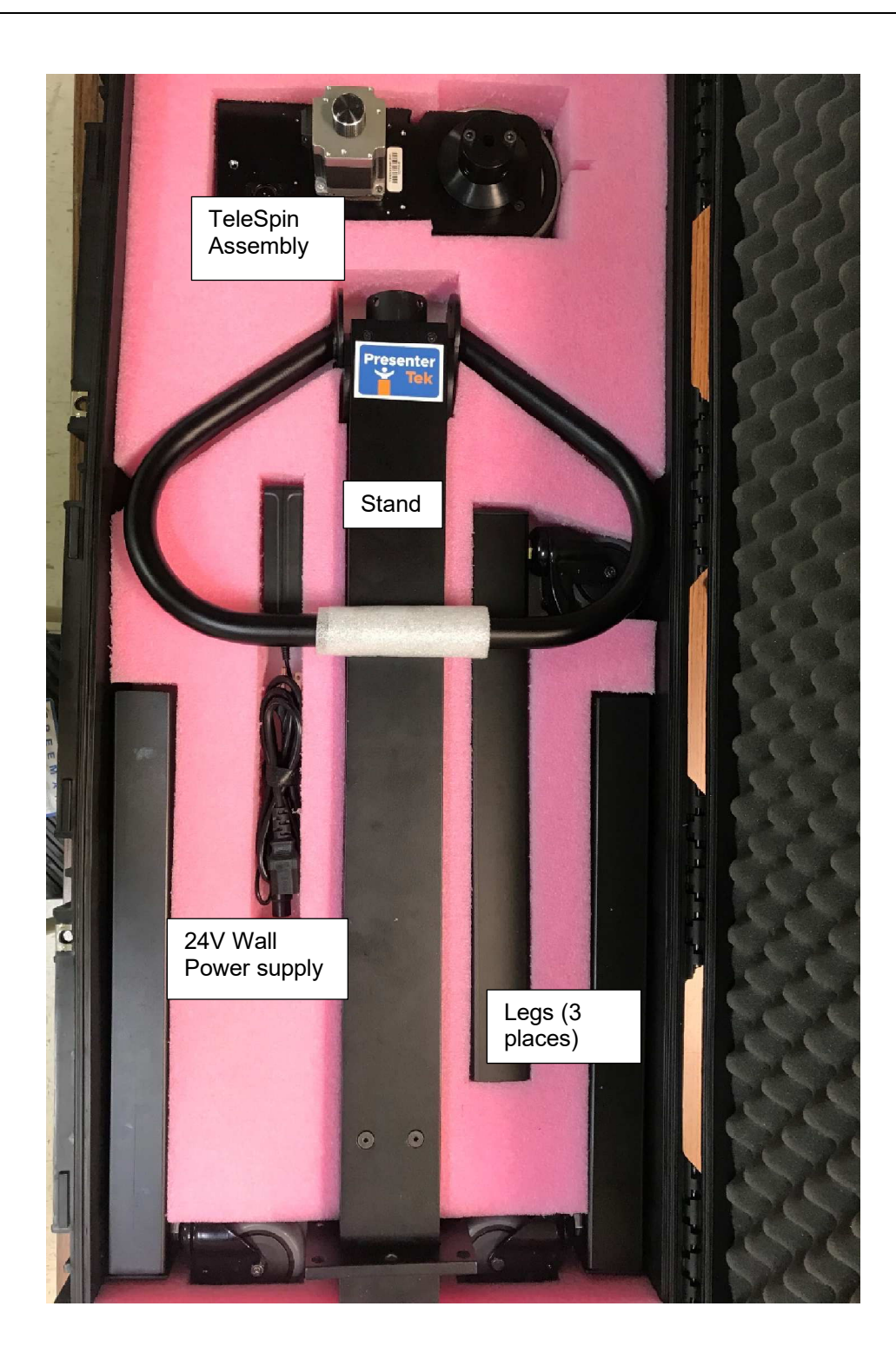

2) After removing pink foam pieces, remove the baseplate and hardware.

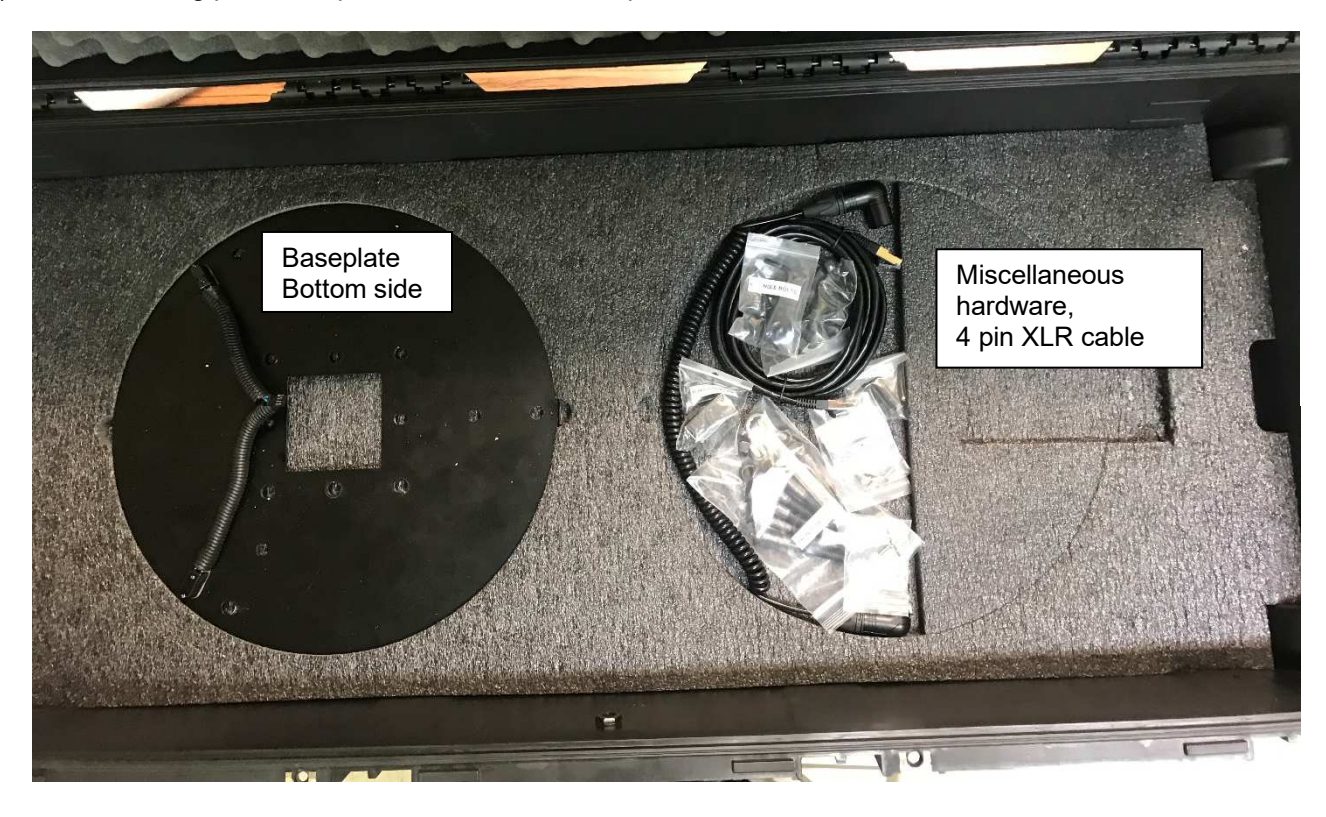

- 3) Place the stand on a table with the bottom edge hanging over the side as shown below.
- 4) Slide baseplate over bottom of stand, noting the correct orientation below. The 2 footswitches are on the same side as the electronic enclosure.

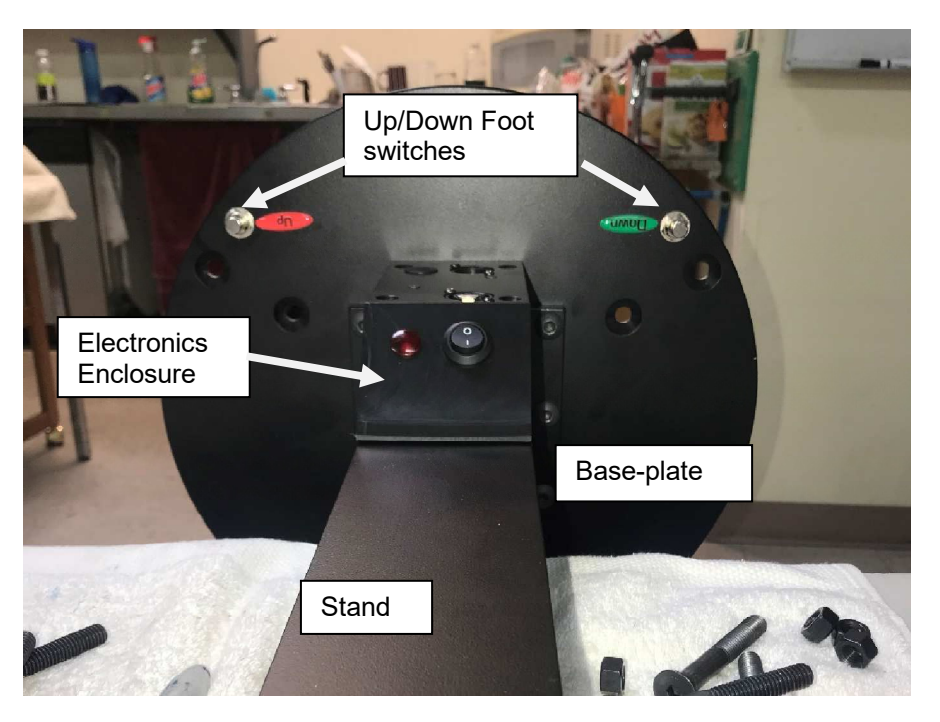

5) Attach the stand to the baseplate using 3/8-18 screws in 7 places. Insert bolts from top of the stand and thru the baseplate. Fasten with lock washer and 3/8" nut. Tighten using 9/16" wrench and 7/32" hex key provided.

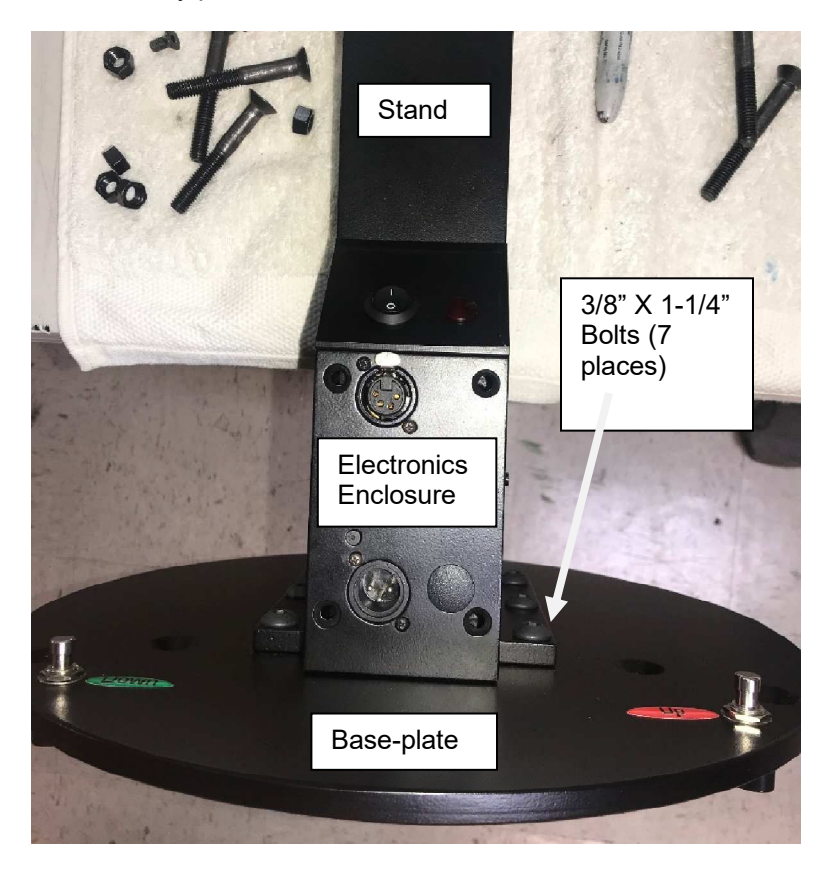

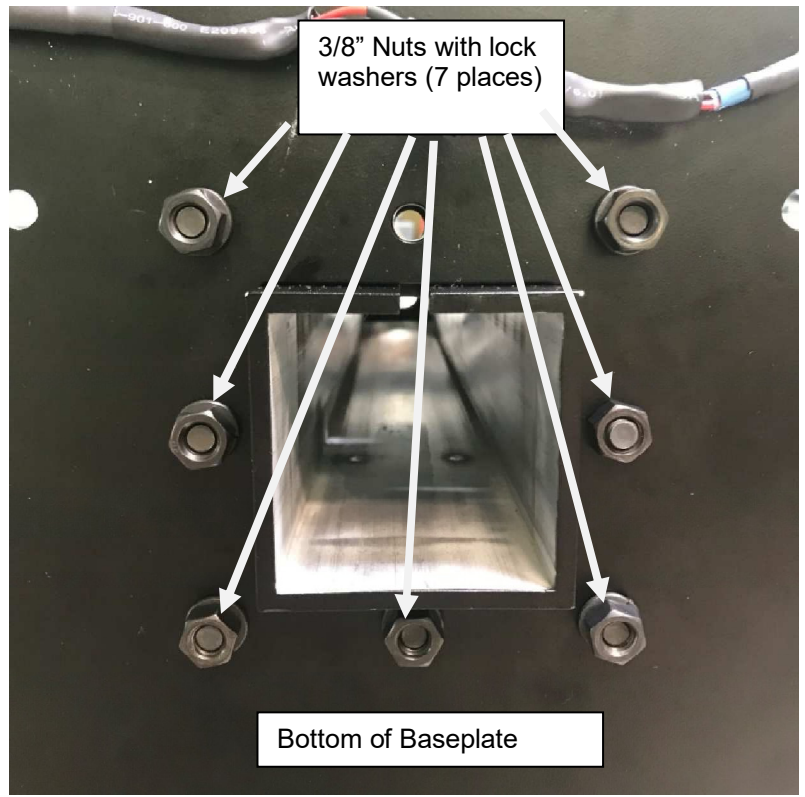

6) Attach leg assemblies underside of the baseplate using 3/8 X 2-3/4" bolts as shown. Secure from bottom of each leg using 3/8" nuts and lock washers using 7/32" hex key and 9/16" wrench, included.

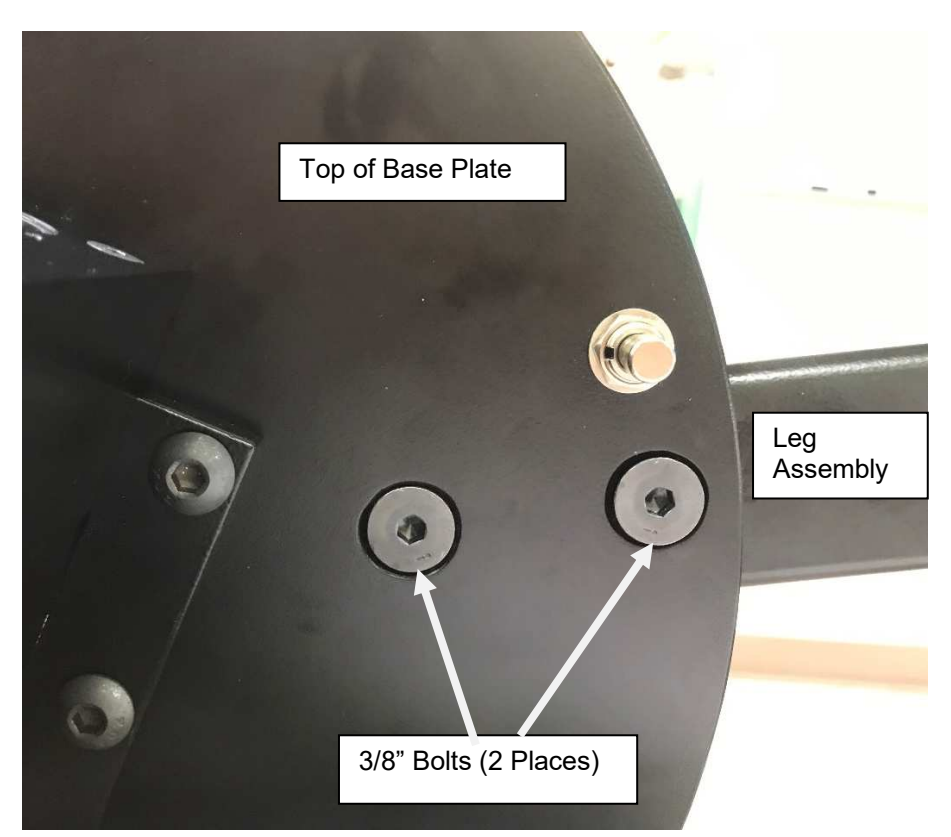

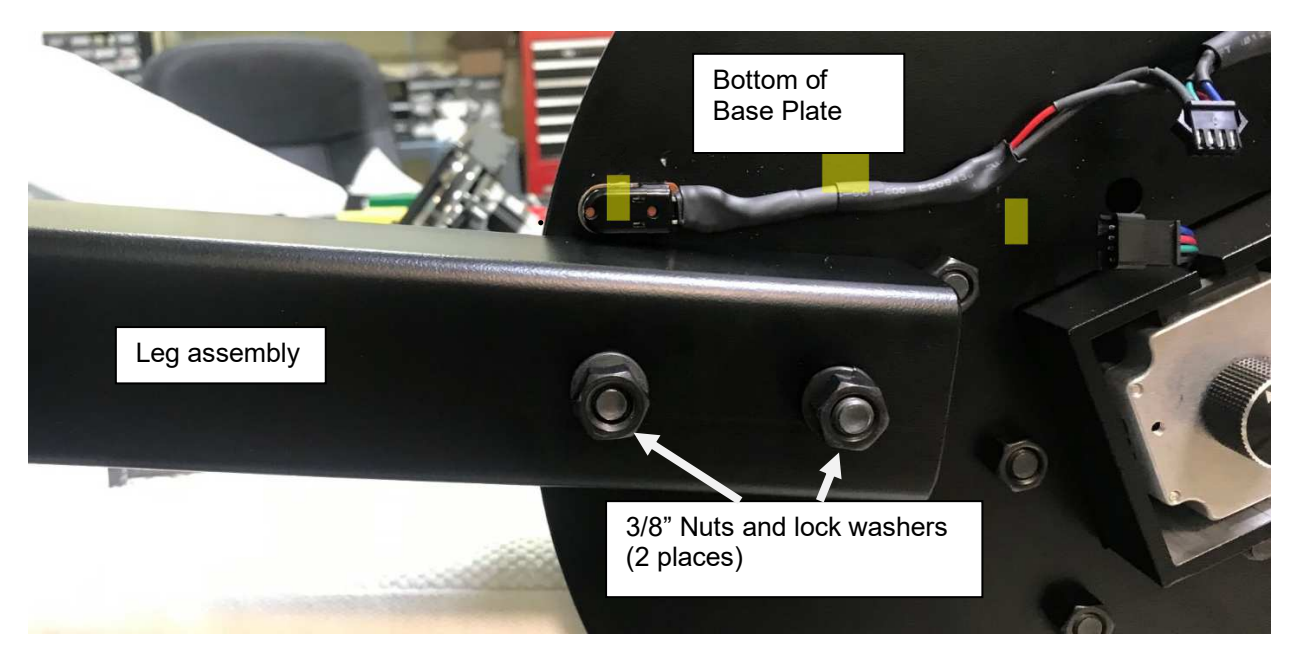

7) Connect both halves of the 4 pin connectors located under the baseplate. They are keyed, and will lock together in one orientation only.

Warning: Make sure wires are completely placed inside the notch, otherwise, the wire can be pinched by the baseplate

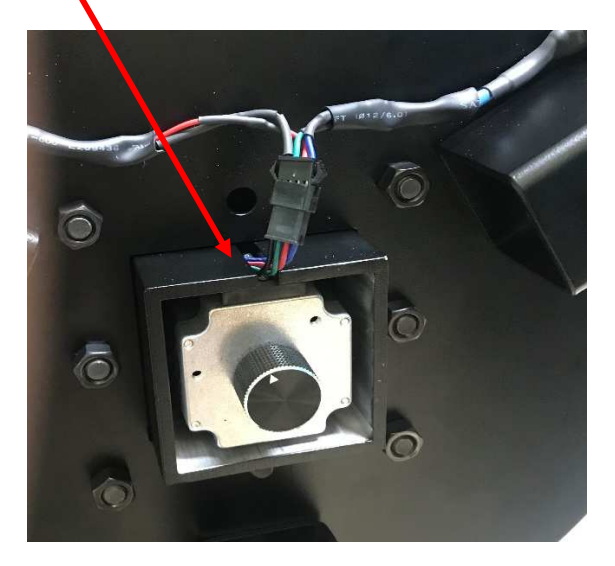

8) Rotate handle over top of stand and align bolt holes such that handle is in a horizontal position. Fasten with ¼"-28 X 1/2" button head bolts, 3 places each side. Once both sides in place, tighten all 8 bolts with supplied 5/32" hex key.

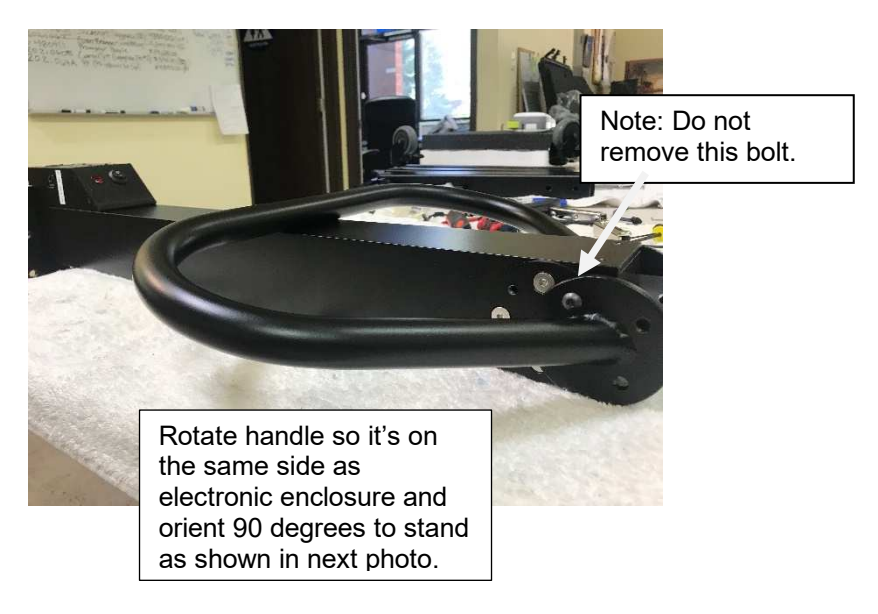

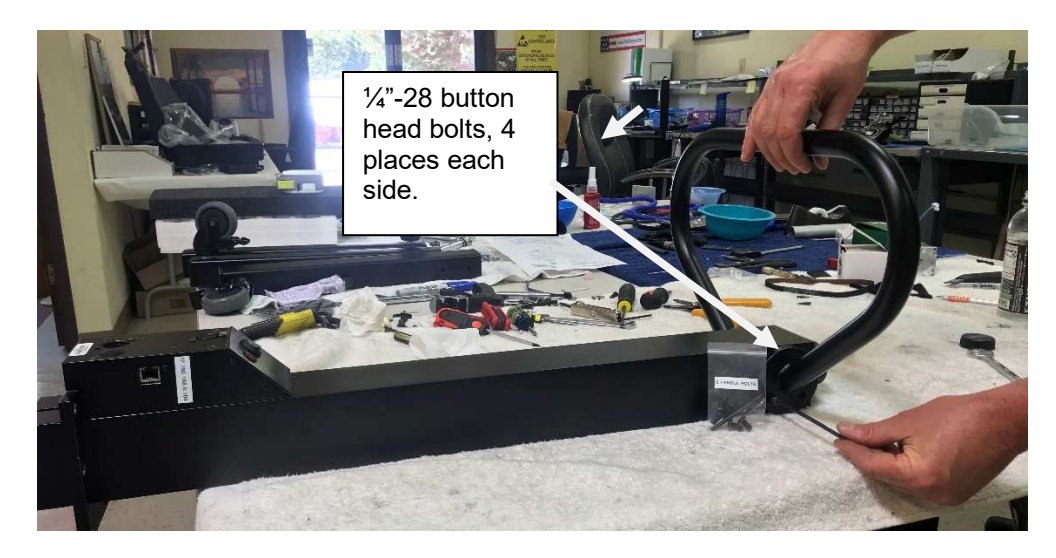

- 9) Place unit on the floor as shown below (note handle not yet secured in this photo).
- 10) Place TeleSpin module on top of stand tube. Align over electronics enclosure, centered between the footswitches as shown.

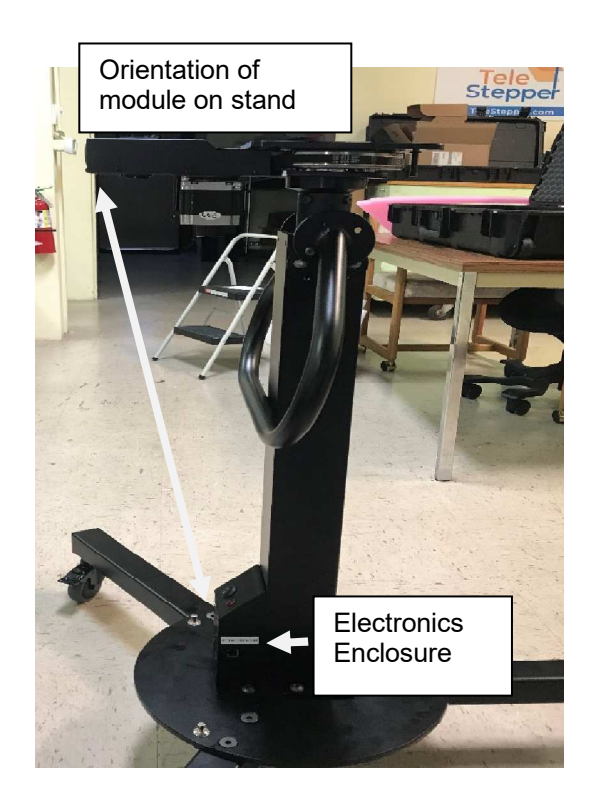

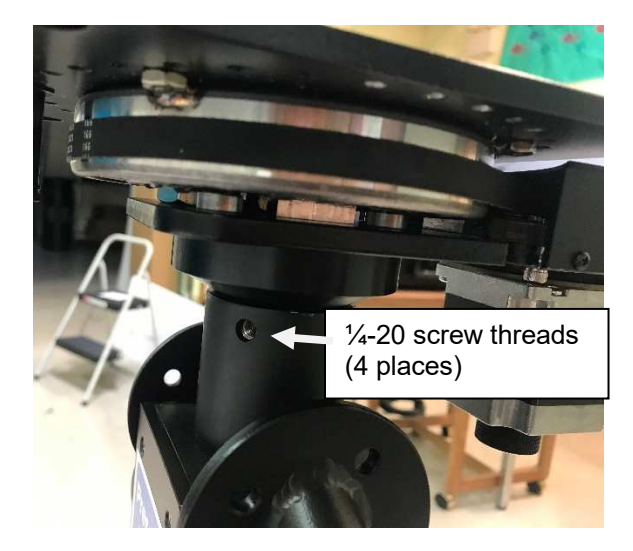

11) Secure module with 1/4"-20 screws (4 places) with supplied 1/8" hex key

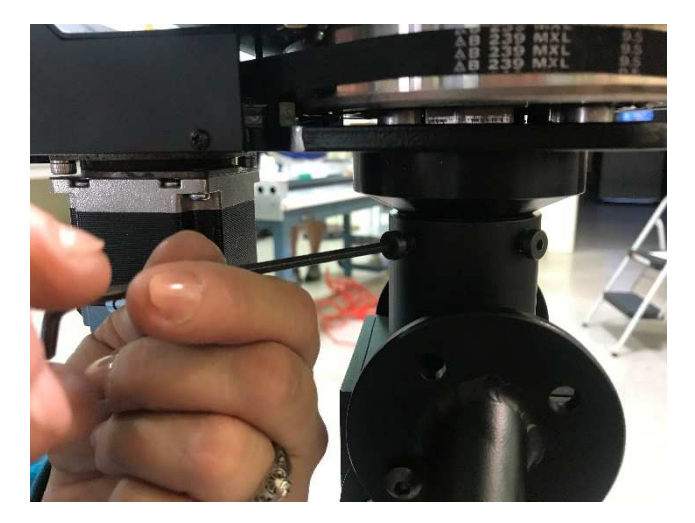

12) Connect 4 pin XLR coiled cable from bottom of TeleSpin module to electronics enclosure below.

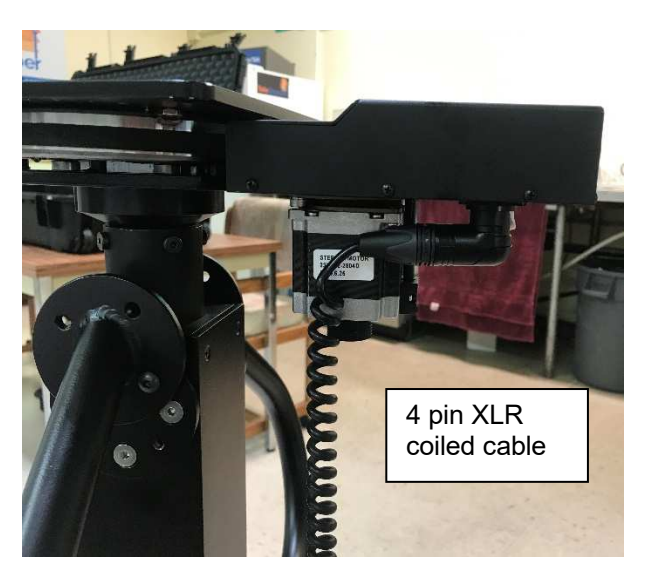

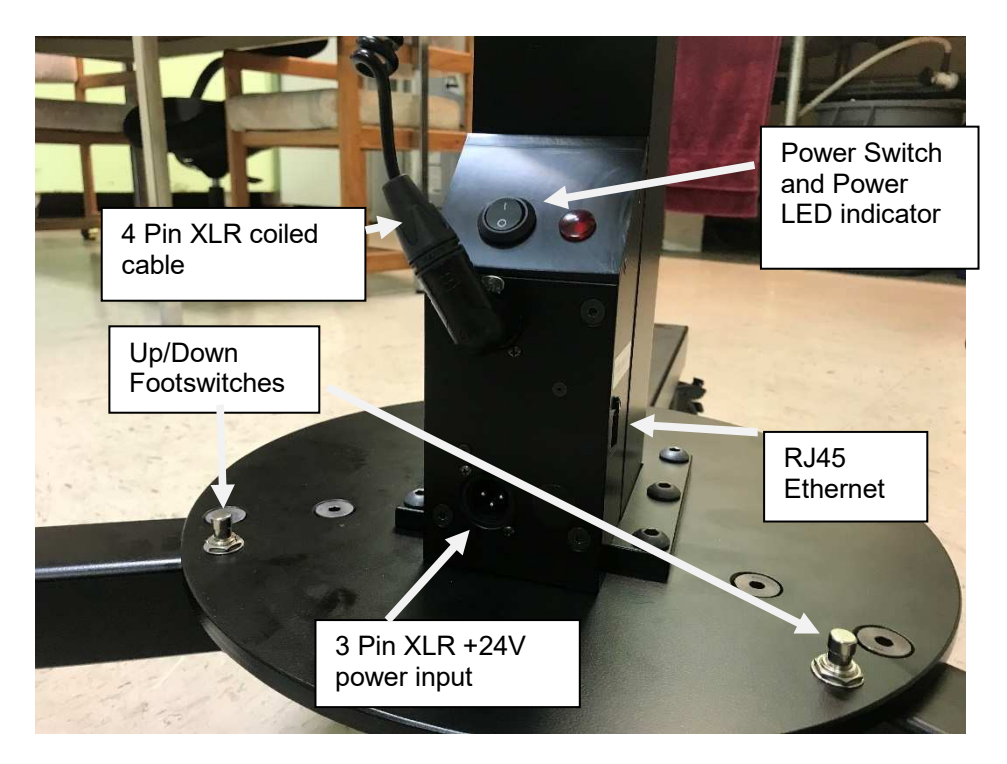

- 13) Connect RJ45/Ethernet cable from RJ45 connector on side of the stand electronics enclosure to a PTZ Camera Controller unit.
- 14) Connect the 3 pin XLR power connector to the "Power" input. Plug AC power cord into IEC connector on the +24V supply and opposite end into wall AC outlet.
- 15) Turn stand power switch to the "ON" position. The red power light will illuminate.

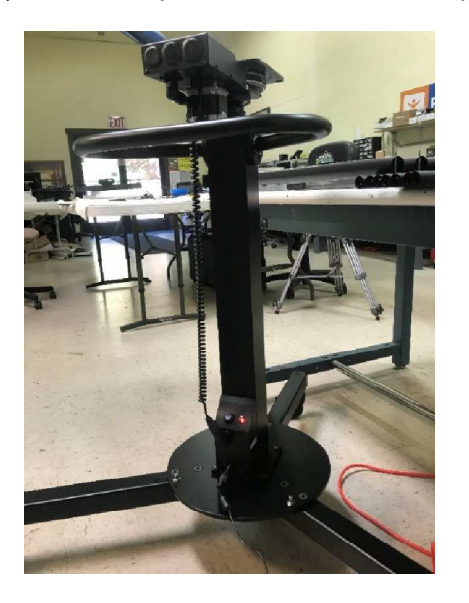

**Note**: After power is applied, both stand Z-Axis and TeleSpin rotational module will automatically move to their respective home positions.

16) If it's desired to limit the rotation of the TeleSpin module, optional limit bolts with washers can be installed underneath the spin plate. Use 1/8" hex key to tighten. Do not remove the home-limit bolt. The orientation below will limit the rotation to +/- 90 degrees maximum from home position. Threaded holes are placed every 10 degrees.

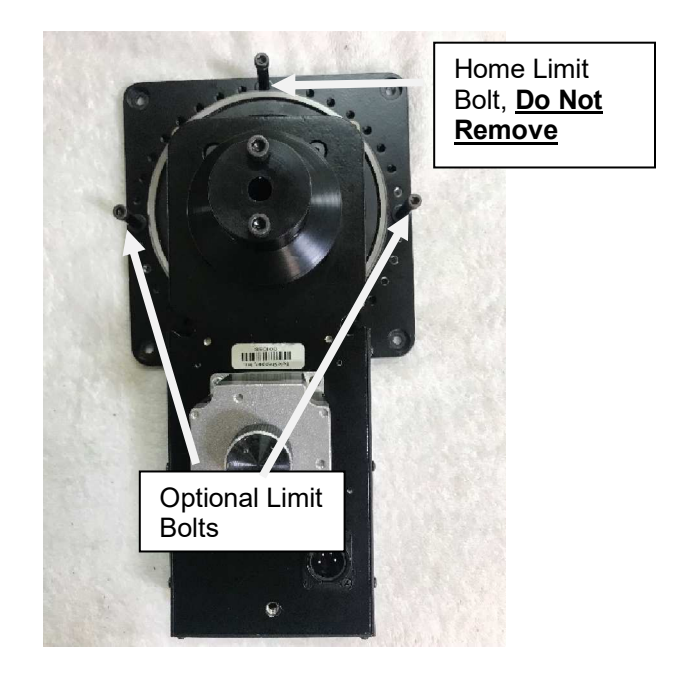

17) Attach customer-supplied Teleprompting hood to the TeleSpin module by first removing TeleSpin top plate and attaching plate to teleprompting hood, then assemble upper plate to lower plate on TeleSpin as shown using the 10-32 x 3/8" truss head screws (4 places) using Phillips head screwdriver (not supplied).

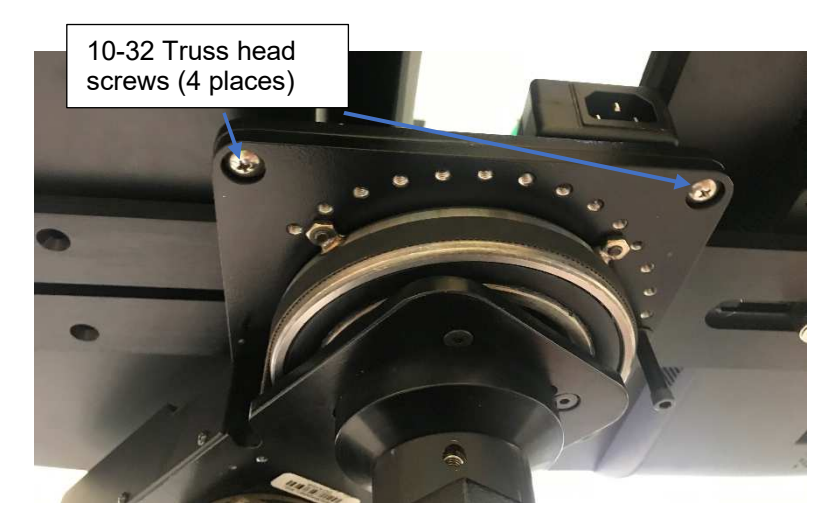

18) If a teleprompting hood has a prompting monitor below, it can first be secured to the TeleSpin top plate using M4-12 and M5-12 screws (provided) in the standard 75 or 100mm VESA mounting holes.

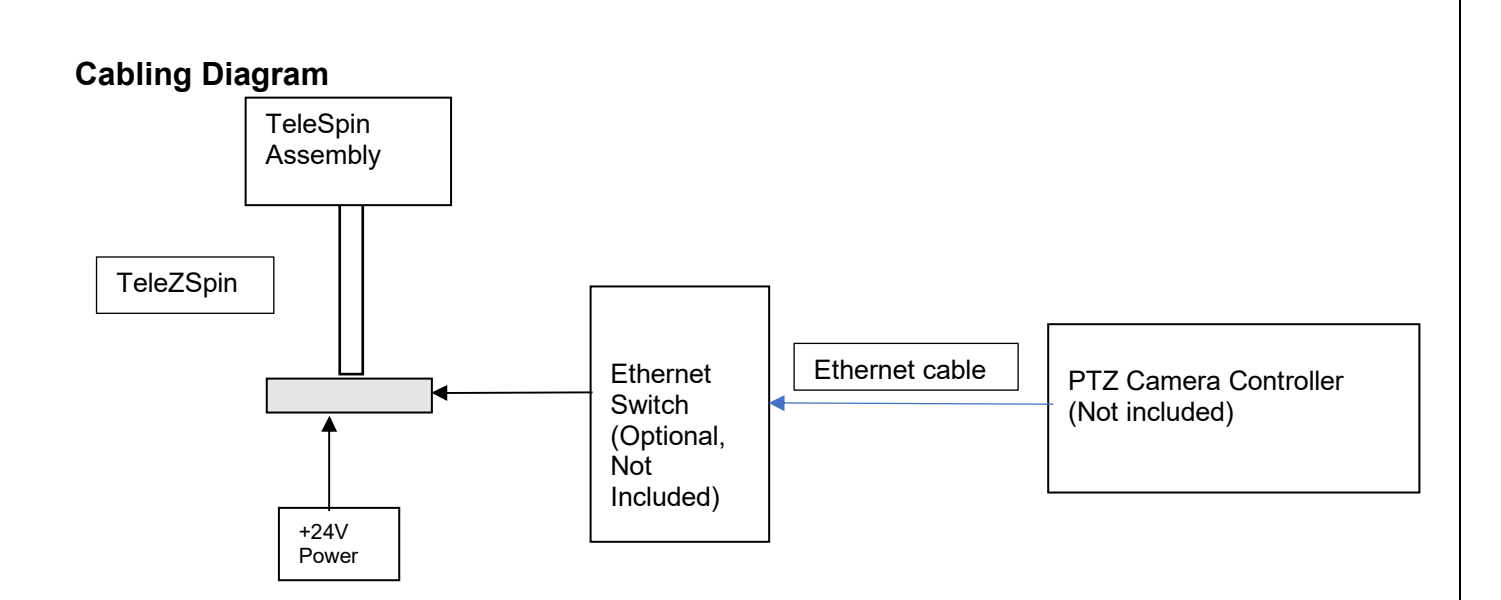

## Configuring the TeleZSpin for PTZ Camera Controller operation

#### **Overview**

The TeleZSpin supports various VISCA over IP protocols. This permits it to be controlled by almost all professional-grade PTZ camera controllers, including Sony, PTZ Optics, Skaarhoy, BirdDog, Marshal, Lumens and RocoSoft.

A TeleZSpin must be configured correctly to operate with these various PTZ Camera Controllers. IP settings, IP address, port numbers, transport protocols (UDP or TCP) and the various VISCA or AW protocols can be configured.

There are two methods for configuring the TeleZSpin:

1. Use the built in **Web-Server**. The default IP address is 192.168.0.100. Type this address into any Web browser (Firefox, Google Chrome ...)

#### Note:

To use the Web-Server, the LAN of the PC must be configured to be on the same network as the TeleZSpin

Also, the Web-Server cannot configure the specific type of Controller Protocol, Sony VISCA, VISCA, VISCA Serial .... The TeleZSpin app must be used for this

| Default IP | 192.168.0.100 |
|------------|---------------|
| User Name  | admin         |
| Password   | admin         |

 Download PresenterTek's TeleZSpin configuration app. Please contact PresenterTek for instructions on where to download this app Note:

To use all the features of the TeleZSpin app, namely the Controller Protocol and Firmware Version, the LAN of the PC must be configured to be on the same network as the TeleZSpin

#### **Web-Server Configuration**

a) Power up TeleZSpin unit: a RJ45 ethernet cable must be connected to PC and the TeleZSpin, via either direct connection or an ethernet switch.

b) Enter TeleZSpin IP address into any web browser:

Default IP 192.168.0.100

Once the Login page appears, input the following:

User name: admin Password: admin

After the correct login credentials are inputted, the following should appear:

#### Web-Server Screenshot, Status Tab

|                 | : Rev. 1.0                        |                                  |
|-----------------|-----------------------------------|----------------------------------|
| Presente        | er TeleZSpin Web Interface<br>k   | PresenterTek                     |
| Current Status  | parameter                         | Help                             |
| Ethernet Config | Module Name: TeleZSpin            | Current IP                       |
| Protocol Confia | Current IP Address: 192.168.0.100 | Address:                         |
| P-ht            | MAC Address: 9c-a5-25-aa-3d-b6    | TeleZSpin's IP add               |
| Rebool          |                                   | MAC Address:     Machine Address |
|                 |                                   | TeleZSpin                        |
|                 |                                   |                                  |
|                 |                                   |                                  |
|                 |                                   |                                  |
|                 |                                   |                                  |
|                 |                                   |                                  |
|                 |                                   |                                  |
|                 |                                   |                                  |
|                 |                                   |                                  |
|                 |                                   |                                  |
|                 |                                   |                                  |
|                 |                                   |                                  |
|                 |                                   |                                  |
|                 |                                   |                                  |
|                 |                                   |                                  |
|                 |                                   |                                  |
|                 |                                   |                                  |

To change the modules IP address, Subnet Mask, Gateway or DNS Server, go to the Ethernet Config Tab. The following will appear. After changes are made, click "Save" and then "Restart Module"

#### Web-Server Screenshot, Ethernet Config Tab

8 192.168.0.100

| Presenter<br>Tek | TeleZSpin Web Interface          | Presenter                                                |
|------------------|----------------------------------|----------------------------------------------------------|
| Current Status   | parameter                        | Help                                                     |
| Ethernet Config  | IP type: Static IP 🗸             | • IP type:                                               |
| Protocol Config  | IP Addr: 192 · 168 · 0 · 100     | Static IP on                                             |
| Reboot           | Subnet Mask: 255 · 255 · 255 · 0 | • <b>IP Addr:</b><br>TeleZSpin's                         |
|                  | Gateway: 0 · 0 · 0               | • Subnet Ma                                              |
|                  | DNS Server IP: 8 . 8 . 8 . 8     | 255.255.25                                               |
|                  | Save Cancel                      | <ul> <li>Gateway:<br/>Usually Rou<br/>address</li> </ul> |
|                  |                                  | DNS Serve                                                |
|                  |                                  | DNS IP Add                                               |
|                  |                                  |                                                          |
|                  |                                  |                                                          |
|                  |                                  |                                                          |
|                  |                                  |                                                          |
|                  |                                  |                                                          |
|                  |                                  |                                                          |
|                  |                                  |                                                          |

To change the TeleZSpin's port number, Protocol Mode, PTZ camera controller's port number or PTZ camera controller's IP address, click to the Protocol Config tab. The following screenshot will appear, and after all changes are made, click "Save" and then "Restart Module". Restarting the module can take up to 15 seconds.

After the "IOT Device Restarted "page appears, cycle power on the TeleZSpin stand.

### Web-Server Screenshot, Protocol Config Tab

192.168.0.100

| TeleZSpin Webpage Rev | <i>.</i> 1.0                                |              |
|-----------------------|---------------------------------------------|--------------|
| Presenter<br>Tek      | TeleZSpin Web Interface                     | PresenterTek |
| Current Status        | parameter                                   | Help         |
| Ethernet Config       | TeleZPpin Port Number: 52381 (0-65535)      |              |
| Protocol Config       | PTZ Controller Port Number: 52381 (1-65535) |              |
| Reboot                | Protocol Mode: UDP Client V                 |              |
|                       | PTZ Controller IP: 192.168.0.10             |              |
|                       | [192.168.0.10]                              |              |
|                       | Save                                        |              |
|                       |                                             |              |
|                       |                                             |              |
|                       |                                             |              |
|                       |                                             |              |
|                       |                                             |              |
|                       |                                             |              |
|                       |                                             |              |
|                       |                                             |              |
|                       |                                             |              |
|                       |                                             |              |

#### PresenterTek's TeleZSpin app

- a. Download and install the TeleZSpin app. Contact PresenterTek support for further instructions
- b. Power up TeleZSpin unit. An ethernet cable must be connected to PC and the TeleZSpin, either direct connect or via an ethernet switch
- c. Launch app

#### TeleZSpin App Screenshot

| TeleZSpin ( | Configurati  | on                           |                            |                           |                    |                     | -              |        |    |
|-------------|--------------|------------------------------|----------------------------|---------------------------|--------------------|---------------------|----------------|--------|----|
| eZSpin Lis  | st           |                              |                            | Settings disp             | ayed for: [ TeleZS | pin1]               |                |        |    |
| D           | evice IP     | Device Name                  | MAC Address                | Tele7Spin ID              | 102.100.0.101      | Protocol Mode       |                |        |    |
| 19          | 2.168.0.10   | TeleZSpin1                   | 9C-A5-25-AA-3D-B6          | relezspini                | 192.168.0.101      | TOTOCOLIMIOUC       | UDP SERVER     | ~      |    |
| 1           | 92.168.0.102 | TeleZSpin2                   | F4-70-0C-70-D4-87          | Subpet Mask               | 255 255 255 0      | Controller Protocol | MICCA          | 201    |    |
| •           |              |                              |                            | Sublict Wask              | 255.255.255.0      |                     | VISCA          | ~      |    |
|             |              |                              |                            | Gateway                   | 192.168.0.1        | Controller Port     | 52381          |        |    |
|             |              |                              |                            |                           |                    | _                   | -              |        |    |
|             |              |                              |                            | DNS                       | 8.8.8.8            | Controller IP       | 192.168.13.100 |        |    |
| Click on D  | evice to Re  | ad its Settings              |                            |                           |                    | Firmana Van         |                | -      |    |
|             | 1            |                              |                            | TeleZSpin Port            | 52381              | Firmware ver:       | 1.01           |        |    |
|             | Sear         | h for TeleZSpin              | (5)                        | 4                         | _                  | 1201101201212       | -              |        |    |
|             |              | 4                            |                            |                           |                    | Save Settings       |                |        |    |
|             |              | /                            |                            |                           |                    | 1                   |                |        |    |
|             |              | 1                            |                            |                           |                    |                     |                |        |    |
|             |              | /                            | Status                     |                           |                    |                     |                |        |    |
|             |              | /                            | Settings displayed fo      | r: [ TeleZSpin1 ]         |                    |                     |                |        |    |
|             |              |                              |                            |                           | /                  |                     |                |        |    |
|             | d.           | Click on "Sea                | arch for TeleZSpi          | n(s)"                     |                    |                     |                |        |    |
|             | e.           | Select desire                | ed TeleZSpin to c          | onfigure/ from I          | ist /              |                     |                |        |    |
|             |              |                              | ·                          | Ŭ                         | /                  |                     |                |        |    |
|             |              |                              |                            | /                         |                    |                     |                |        |    |
|             | f.           | Input desired                | l changes on righ          | t hand <sup>′</sup> side. |                    |                     |                |        |    |
|             |              |                              |                            |                           | /                  |                     |                |        |    |
|             | g.           | When finishe<br>up to 5 seco | ed, click "Save Se<br>nds. | ettings". The mo          | odule will a       | utomatically re     | boot. This     | can ta | al |

i. To verify correct settings, after TeleZSpin has rebooted, click "Search For TeleZSpin(s)" and then select desired unit

Note: If the PC is not configured to be on the same LAN as the TeleZSpin, the Controller Protocol and the Firmware Version will not be readable. A Yellow "Connection Error" message will appear in those boxes

## Configure for Sony's RM-IP10 or Sony RM-IP500 controller

Both controllers use Sony VISCA protocol, UDP client at port 52381. The IP address of the Sony PTZ camera controller, as well as its port number of 52381 must also be entered.

The TeleZSpin must be set to Sony VISCA over IP protocol using the TeleZSpinConfig app. UDP Client must be selected and the Controller IP must match that of the Sony controller

| Web Server          |                       |                           |
|---------------------|-----------------------|---------------------------|
| Ethernet Config Tab |                       |                           |
|                     | IP Addr:              | Must match controller     |
|                     |                       | setting for the           |
|                     |                       | TeleZSpin. Camera         |
|                     |                       | addresses typically start |
|                     |                       | at 192.168.0.101          |
|                     | Subnet Mask:          | Configure for LAN         |
|                     | Gateway               | Configure for LAN         |
|                     | DNS Server IP:        | N/A                       |
| Protocol Config Tab |                       |                           |
|                     | TeleZSpin Port Number | 52381                     |
|                     | PTZ Port Controller   | 52381                     |
|                     | Number                |                           |
|                     | Protocol Mode         | UDP Client                |
|                     | PTZ Controller IP:    | Must match setting on     |
|                     |                       | Sony Controller's IP      |
|                     |                       | address. Default is       |
|                     |                       | 192.168.0.100             |
| TeleZSpinConfig App |                       |                           |
|                     | TeleZSpin IP          | Must match controller     |
|                     |                       | setting for the           |
|                     |                       | TeleZSpin. Camera         |
|                     |                       | addresses typically start |
|                     |                       | at 192.168.0.101          |
|                     | Subnet Mask           | Contigure for LAN         |
|                     | Gateway               | Contigure for LAN         |
|                     | DNS                   | N/A                       |
|                     | I eleZSpin Port       | 52381                     |
|                     | Protocol Mode         | UDP Client                |
|                     | Controller Protocol   | Sony VISCA                |
|                     | Controller Port       | 52381                     |
|                     | Controller IP         | Must match setting on     |
|                     |                       | Sony Controller. Default  |
|                     |                       | is 192.168.0.100          |

The Sony controller default IP address is 192.168.0.100

#### Sony's RM-IP Setup application configuration:

- a) Power up TeleZSpin stand. An ethernet cable must be connected to PC and the TeleZSpin, either directly connected or via an ethernet switch.
- b) The TeleZSpin's Protocol Mode must be UDP Server at Port 52380
- c) When the port number is changed, the power must be cycled on the TeleZSpin unit.

| Web Server          |                       |                   |
|---------------------|-----------------------|-------------------|
| Ethernet Config Tab |                       |                   |
| _                   | IP Addr:              | N/A               |
|                     | Subnet Mask:          | Configure for LAN |
|                     | Gateway               | Configure for LAN |
|                     | DNS Server IP:        | N/A               |
| Protocol Config Tab |                       |                   |
| _                   | TeleZSpin Port Number | 52380             |
|                     | PTZ Port Controller   | N/A               |
|                     | Number                |                   |
|                     | Protocol Mode         | UDP Server        |
|                     | PTZ Controller IP:    | N/A               |
| TeleZSpinConfig App |                       |                   |
|                     | TeleZSpin IP          | N/A               |
|                     | Subnet Mask           | Configure for LAN |
|                     | Gateway               | Configure for LAN |
|                     | DNS                   | N/A               |
|                     | TeleZSpin Port        | 52380             |
|                     | Protocol Mode         | UDP Server        |
|                     | Controller Protocol   | Sony VISCA        |
|                     | Controller Port       | N/A               |
|                     | Controller IP         | N/A               |

- d) Launch RM-IP app
- e) "TSpin" should appear after approximately 10 seconds on the camera tab. If it does not appear, click "Refresh" button, or go to the Controller tab and back to the Camera Tab.

## Sony's RM-IP Setup Tool. Camera Tab and Camera Table Screenshots

| nera | Controller C | amera Table       |               |               |                 |      |                                         |
|------|--------------|-------------------|---------------|---------------|-----------------|------|-----------------------------------------|
| Cam  | era List     |                   |               |               |                 |      |                                         |
| Г    | Name         | MAC address       | IP address    | Subnet mask   | Gateway address | Vers | Message                                 |
|      | TSpin        | F4-70-0C-6A-C1-14 | 192.168.0.100 | 255.255.255.0 | 0.0.0           | 2.10 | Configuration is protected (read only). |
|      |              |                   |               |               |                 |      |                                         |
|      |              |                   |               |               |                 |      |                                         |
| -    |              |                   |               |               |                 |      |                                         |
|      |              |                   |               |               |                 |      |                                         |
|      |              |                   |               |               |                 |      |                                         |
|      |              |                   |               |               |                 |      |                                         |
|      |              |                   |               |               |                 |      |                                         |
| -    |              |                   |               |               |                 |      |                                         |
|      |              |                   |               |               |                 |      |                                         |
| -    |              |                   |               |               |                 |      |                                         |
|      |              |                   |               |               |                 |      |                                         |
|      |              |                   |               |               |                 |      |                                         |
|      |              |                   |               |               |                 |      |                                         |
|      |              |                   |               |               |                 |      |                                         |
|      |              |                   |               |               |                 |      |                                         |
|      |              |                   |               |               |                 |      | Defrech I ID sectors I forth            |

| CTL               | 1 (192.168.0.1 | MAC ;<br>0) • 94-D                                                                                              | address Fil<br>B-56-25-33-BF ( | € Unused      | Name [ ] P address [ ] [ ] [ ] [ ] [ ] [ ] [ ] [ ] [ ] [ | 3 |  |
|-------------------|----------------|----------------------------------------------------------------------------------------------------|--------------------------------|---------------|----------------------------------------------------------|---|--|
| F                 | Group - No     | Camera Name                                                                                                    | MAC address                    | IP address    | Messane                                                  |   |  |
| Ē                 | Group1-1       | TSpin                                                                                                    | F4-70-0C-6A-C1-14              | 192.168.0.100 |                                                          |   |  |
| H                 | Group1-2       | Contraction of the second second second second second second second second second second second second second s |                                |               |                                                          |   |  |
| ñ                 | Group1-3       |                                                                                                    |                                |               |                                                          |   |  |
| Ē                 | Group1-4       |                                                                                                    |                                |               |                                                          |   |  |
| $\overline{\Box}$ | Group1-5       |                                                                                                    |                                |               |                                                          |   |  |
|                   | Group1-6       |                                                                                                    |                                |               |                                                          |   |  |
|                   | Group1-7       |                                                                                                    |                                |               |                                                          |   |  |
| $\overline{\Box}$ | Group2-1       |                                                                                                    |                                |               |                                                          |   |  |
|                   | Group2-2       |                                                                                                    |                                |               |                                                          |   |  |
|                   | Group2-3       |                                                                                                    |                                |               |                                                          |   |  |
|                   | Group2-4       |                                                                                                    |                                |               |                                                          |   |  |
|                   | Group2-5       |                                                                                                    |                                |               |                                                          |   |  |
|                   | Group2-6       |                                                                                                    |                                |               |                                                          |   |  |
| L.                |                |                                                                                                    |                                |               |                                                          |   |  |
| H                 | Group2-7       |                                                                                                    |                                |               |                                                          |   |  |

After assigning the TeleZSpin (TSpin) to the Camera Table, ensure the TeleZSpin is returned to the standard Sony VISCA over IP settings (UDP Client, Port = 52381) as described above prior to using the PTZ controller.

**Note**: When the port number for the TeleZSpin is changed back to 52381, <u>the power must be</u> <u>cycled on the TeleZSpin unit</u> for it to take effect.

## Configuration for PTZ Optics SuperJoy Controller:

The PTZ SuperJoy can either be configured for Sony VISCA over IP or VISCA Over IP Note: SuperJoy Default IP is 192.168.100.89

#### Sony VISCA Over IP

| Web Server            |                       |                           |
|-----------------------|-----------------------|---------------------------|
| Ethernet Config Tab   |                       |                           |
| _                     | IP Addr:              | Must match PTZ            |
|                       |                       | controller setting        |
|                       | Subnet Mask:          | Configure for LAN         |
|                       | Gateway               | Configure for LAN         |
|                       | DNS Server IP:        | N/A                       |
| Protocol Config Tab   |                       |                           |
|                       | TeleZSpin Port Number | 52381(Default, but can    |
|                       |                       | be changed in the PTZ     |
|                       |                       | controller)               |
|                       | PIZ Port Controller   | N/A                       |
|                       |                       |                           |
|                       | Protocol Mode         | UDP Server                |
| <b>T 1 70 1 0 5 4</b> | PIZ Controller IP:    | N/A                       |
| Tele2SpinConfig App   |                       |                           |
|                       | TeleZSpin IP          | Must match controller     |
|                       |                       | setting for the TeleZSpin |
|                       | Subnet Mask           | Configure for LAN         |
|                       | Gateway               | Configure for LAN         |
|                       | DNS                   | N/A                       |
|                       | TeleZSpin Port        | 52381(Default, but can    |
|                       |                       | be changed in the PTZ     |
|                       |                       | controller)               |
|                       | Protocol Mode         | UDP Server                |
|                       | Controller Protocol   | Sony VISCA                |
|                       | Controller Port       | N/A                       |
|                       | Controller IP         | N/A                       |

#### VISCA Over IP

TeleZSpin must be set to VISCA over IP protocol using the TeleZSpin Config App. In addition, UDP Server and Port 1259 must be selected.

| Web Server          |                       |                                                      |
|---------------------|-----------------------|------------------------------------------------------|
| Ethernet Config Tab |                       |                                                      |
|                     | IP Addr:              | Must match controller's                              |
|                     |                       | setting for the                                      |
|                     |                       | TeleZSpin.                                           |
|                     | Subnet Mask:          | Configure for LAN                                    |
|                     | Gateway               | Configure for LAN                                    |
|                     | DNS Server IP:        | N/A                                                  |
| Protocol Config Tab |                       |                                                      |
|                     | TeleZSpin Port Number | 1259                                                 |
|                     | PTZ Port Controller   | N/A                                                  |
|                     | Number                |                                                      |
|                     | Protocol Mode         | UDP Server                                           |
|                     | PTZ Controller IP:    | N/A                                                  |
| TeleZSpinConfig App |                       |                                                      |
|                     | TeleZSpin IP          | Must match controller's<br>setting for the TeleZSpin |

| Subnet Mask         | Configure for LAN |
|---------------------|-------------------|
| Gateway             | Configure for LAN |
| DNS                 | N/A               |
| TeleZSpin Port      | 1259              |
| Protocol Mode       | UDP Server        |
| Controller Protocol | VISCA             |
| Controller Port     | N/A               |
| Controller IP       | N/A               |

# **Configure for PTZ Optics Windows Controller app** The Windows PTZOptics controller app uses TCP Server at port 5678.

TeleZSpin must be set to VISCA protocol using the TeleZSpinConfig App. In addition, TCP Server and Port 5678 must be selected.

| Web Server          |                       |                      |
|---------------------|-----------------------|----------------------|
| Ethernet Config Tab |                       |                      |
|                     | IP Addr:              | Must match PTZ       |
|                     |                       | controller's setting |
|                     | Subnet Mask:          | Configure for LAN    |
|                     | Gateway               | Configure for LAN    |
|                     | DNS Server IP:        | N/A                  |
| Protocol Config Tab |                       |                      |
| _                   | TeleZSpin Port Number | 5678                 |
|                     | PTZ Port Controller   | N/A                  |
|                     | Number                |                      |
|                     | Protocol Mode         | TCP Server           |
|                     | PTZ Controller IP:    | N/A                  |
| TeleZSpinConfig App |                       |                      |
|                     | TeleZSpin IP          | Must match PTZ       |
|                     |                       | Controller's setting |
|                     | Subnet Mask           | Configure for LAN    |
|                     | Gateway               | Configure for LAN    |
|                     | DNS                   | N/A                  |
|                     | TeleZSpin Port        | 5678                 |
|                     | Protocol Mode         | TCP Server           |
|                     | Controller Protocol   | VISCA                |
|                     | Controller Port       | N/A                  |
|                     | Controller IP         | N/A                  |

## Configure for BirdDog's / Lumens/ Marshall PTZ Camera Controllers

Note: for reliable operation. Camera settings on the controller must be set to Camera Type = General

| Web Server          |                       |                           |
|---------------------|-----------------------|---------------------------|
| Ethernet Config Tab |                       |                           |
|                     | IP Addr:              | Must controller's setting |
|                     | Subnet Mask:          | Configure for LAN         |
|                     | Gateway               | Configure for LAN         |
|                     | DNS Server IP:        | N/A                       |
| Protocol Config Tab |                       |                           |
|                     | TeleZSpin Port Number | 52381                     |
|                     | PTZ Port Controller   | N/A                       |
|                     | Number                |                           |
|                     | Protocol Mode         | UDP Server                |
|                     | PTZ Controller IP:    | N/A                       |
| TeleZSpinConfig App |                       |                           |
|                     | TeleZSpin IP          | Must match PTZ            |
|                     |                       | Controller's setting      |
|                     | Subnet Mask           | Configure for LAN         |
|                     | Gateway               | Configure for LAN         |
|                     | DNS                   | N/A                       |
|                     | TeleZSpin Port        | 52381                     |
|                     | Protocol Mode         | UDP Server                |
|                     | Controller Protocol   | BirdDog with Header or    |
|                     |                       | BirdDog No Header.        |
|                     |                       | Must match controller     |
|                     |                       | setting                   |
|                     | Controller Port       | N/A                       |
|                     | Controller IP         | N/A                       |

## Configure for Panasonic AW Camera Controllers

| Web Server          |                       |                           |
|---------------------|-----------------------|---------------------------|
| Ethernet Config Tab |                       |                           |
|                     | IP Addr:              | Must controller's setting |
|                     | Subnet Mask:          | Configure for LAN         |
|                     | Gateway               | Configure for LAN         |
|                     | DNS Server IP:        | N/A                       |
| Protocol Config Tab |                       |                           |
|                     | TeleZSpin Port Number | 80                        |
|                     | PTZ Port Controller   | N/A                       |
|                     | Number                |                           |
|                     | Protocol Mode         | TCP Server                |
|                     | PTZ Controller IP:    | N/A                       |
| TeleZSpinConfig App |                       |                           |
|                     | TeleZSpin IP          | Must match PTZ            |
|                     |                       | Controller's setting      |
|                     | Subnet Mask           | Configure for LAN         |
|                     | Gateway               | Configure for LAN         |
|                     | DNS                   | N/A                       |
|                     | TeleZSpin Port        | 80                        |
|                     | Protocol Mode         | TCP Server                |
|                     | Controller Protocol   | Panasonic AW              |
|                     | Controller Port       | N/A                       |
|                     | Controller IP         | N/A                       |

## **Operation:**

## **Operation via PTZ Controller**

Typically, the TeleZSpin unique IP address will also be assigned to a unique Camera number. Use the Up/Down/PanLeft/PanRight on the Joy Stick for both Z axis and Spin movement. Preset positions, pan and tilt speeds are also configurable using the PTZ Controller.

Note: the PTZ Camera Controller will not operate the TeleZSpin until both axes, the rotation and Z-axis are completely initialized after a power cycle.

#### **Manual Operation via Foot Switches**

Two up/down momentary foot switches are mounted to the baseplate for Z-axis motion. The TeleSpin rotational module can be manually moved into position.

**Note:** If the TeleSpin rotational axis is manually moved, the assigned preset positions will no longer be valid. The TeleZSpin must be rehomed by either using the "Reset the Camera" from the PTZ controller, or by cycling the power on the TeleZSpin.

## **Demo Mode**

If the PTZ Remote Control has a Backlight button, select the current TeleZSpin. The Backlight button will toggle a demo mode operation.

## **Firmware Upgrade Procedure**

The firmware can be upgraded using a Windows PC app. Please contact customer support for the app and the necessary upgrade files

- 1. Install PresenterTek's Bootloader app by double clicking Setup.exe and following the instructions
- Install PresenterTek's TeleZSpin app by double clicking Setup.exe and following the instructions. This is not necessary if you already know the TeleZSpin's IP address and Subnet mask
- 3. Connect an ethernet cable from the PC to the TeleZSpin.

#### Note:

Disconnect any PTZ Camera controller or any other device that may attempt to communicate with the TeleZSpin.

No other devices can communicate with the TeleZSpin during the firmware upgrade process. Disconnect any PTZ Camera controller. A direct connection from the PC to the TeleZSpin is recommended

4. Ensure that the PC is on the same local network as the TeleZSpin. With Windows 10 Settings -> Network & internet->LAN-Properties

Using the TeleZSpin Configuration app. TeleZSpin IP = 192.168.0.101 Subnet mask = 255.255.255.0

| 70      | reeningarution       |                     |                   | 5 mil 1          | 11 1717011            |                                |              |   |
|---------|----------------------|---------------------|-------------------|------------------|-----------------------|--------------------------------|--------------|---|
| ZSnu    | cist                 | 1                   |                   | Settings display | ed for: [ leleZSpin ] |                                |              |   |
|         | Device IP            | Device Name         | MAC Address       |                  | $\frown$              | <b>_</b>                       | 1            |   |
| Þ.      | 192.168.0.101        | TeleZSpin           | F4-70-0C-70-D4-D2 | TeleZSpin IP     | 192.168.0.101         | Protocol Mode                  | UDP SERVER   | Y |
| -       |                      |                     |                   |                  |                       |                                |              |   |
|         |                      |                     | N=                | Subnet Mask      | 255.255.255.0         | Controller Protocol            | VISCA        | ~ |
|         |                      |                     |                   |                  |                       |                                | -            |   |
|         |                      |                     |                   | Gateway          | 0.0.0.0               | Controller Port                | 8234         |   |
|         |                      |                     |                   |                  |                       |                                |              |   |
| _       |                      |                     |                   | DNS              | 8.8.8.8               | Controller IP                  | 192.168.0.50 |   |
|         | n Device to Pead its | s Settings          |                   |                  |                       |                                |              |   |
| Click o | I Device to Read its |                     |                   |                  |                       |                                |              |   |
| Click o | n Device to Read its |                     |                   | TeleZSpin Port   | 52381                 | Firmware Ver:                  | 1.01         |   |
| Click o | Se                   | arch for TeleZSpin( | s)                | TeleZSpin Port   | 52381                 | Firmware Ver:                  | 1.01         |   |
| Click o | Sea                  | arch for TeleZSpin( | s)                | TeleZSpin Port   | 52381                 | Firmware Ver:                  | 1.01         |   |
| Click o | Sea                  | arch for TeleZSpin( | s)                | TeleZSpin Port   | 52381                 | Firmware Ver:<br>Save Settings | 1.01         |   |
| Click o | Sea                  | arch for TeleZSpin( | s)                | TeleZSpin Port   | 52381                 | Firmware Ver:<br>Save Settings | 1.01         |   |
| Click o | Sea                  | arch for TeleZSpin( | s)                | TeleZSpin Port   | 52381                 | Firmware Ver:                  | 1.01         |   |

#### With Windows 10 Settings -> Network & internet->LAN-Properties

PC

IP = 192.168.0.50 Subnet mask = 255.255.255.0

| <ul> <li>sevetheleistepparcon</li> <li>Find a setting <ul> <li>Getting</li> <li>System</li> <li>Baccont &amp; devices</li> <li>Accounts</li> <li>Apps</li> <li>Accounts</li> <li>Accounts</li> <li>Time &amp; language</li> <li>Genring</li> <li>Manual Head Manual Head M</li></ul></li></ul> | Settings mcnerney steve Net        | work & internet                                           | > Ethernet                                                                      |           |
|----------------------------------------------------------------------------------------------------|------------------------------------|-----------------------------------------------------------|---------------------------------------------------------------------------------|-----------|
| <ul> <li>System</li> <li>System</li> <li>Butcoth &amp; devices</li> <li>Network &amp; internet</li> <li>Personalization</li> <li>Apps</li> <li>Accounts</li> <li>Time &amp; language</li> <li>Garning</li> <li>Accessibility</li> <li>Privacy &amp; security</li> <li>Windows Update</li> <li>Mindows Update</li> <li>Mindows Update</li> <li>Mindows Update</li> <li>Accessibility</li> <li>Windows Update</li> <li>Note how the PC's IP address and Subhet mask are on the same LAN as the TeleZ</li> <li>The LP assignment must be set to Manual ( or Static IP). Not DHCP.</li> </ul>                                                                                                    | ind a setting Q                    | Unidentified network                                      |                                                                                 | ^         |
| <ul> <li>Butcoth &amp; devices</li> <li>Network &amp; internet</li> <li>Personalization</li> <li>Apps</li> <li>Accounts</li> <li>Time &amp; language</li> <li>Gaming</li> <li>Network &amp; scurity</li> <li>Privacy &amp; security</li> <li>Windows Update</li> <li>Windows Update</li> <li>Note how the PC's IP address and Subnet mask are on the same LAN as the TeleZ</li> </ul>                                                                                                    | System                             | Authentication settings                                   |                                                                                 | Edit      |
| <ul> <li>Network &amp; internet</li> <li>Personalization</li> <li>Apps</li> <li>Accounts</li> <li>Gaming</li> <li>Accessibility</li> <li>Privacy &amp; security</li> <li>Windows Update</li> <li>Mindows Update</li> <li>Motoe how the PC's IP address and Subnet mask are on the same LAN as the TeleZ</li> <li>Note how the PC's IP address and Subnet mask are on the same LAN as the TeleZ</li> </ul>                                                                                                    | Bluetooth & devices                | Metered connection<br>Some apps might work differently to | preduce data usage when you're connected to this network                        | Off       |
| <ul> <li>Personalization</li> <li>Apps</li> <li>Accounts</li> <li>Time &amp; language</li> <li>Gaming</li> <li>Accessibility</li> <li>Privacy &amp; security</li> <li>Windows Update</li> <li>Windows Update</li> <li>Unk speed (Receive/Transmit: 100/100 (Mbps)</li> <li>Link speed (Receive/Transmit: 100/100 (Mbps)</li> <li>Lin</li></ul>                                                                                                    | Network & internet                 | Set a data limit to help control o                        | data usage on this network                                                      |           |
| <ul> <li>Apps</li> <li>Accounts</li> <li>Time &amp; language</li> <li>Gaming</li> <li>Accessibility</li> <li>Privacy &amp; security</li> <li>Windows Update</li> <li>Windows Update</li> <li>Windows Update</li> <li>Windows Update</li> <li>IP-4 gateway:</li> <li>192.168.0.1</li> <li>IP-4 gateway:</li> <li>192.168.0.1</li> <li>IP-4 gateway:</li> <li>192.168.0.1</li> <li>IP-4 gateway:</li> <li>192.168.0.1</li> <li>IP-4 gateway:</li> <li>192.168.0.1</li> <li>IP-4 gateway:</li> <li>192.168.0.1</li> <li>IP-4 gateway:</li> <li>192.168.0.1</li> <li>IP-4 gateway:</li> <li>192.168.0.1</li> <li>IP-4 gateway:</li> <li>192.168.0.1</li> <li>IP-4 gateway:</li> <li>192.168.0.1</li> <li>IP-4 datfress:</li> <li>192.168.0.1</li> <li>IP-4 DNS servers:</li> <li>88.8.8. (Unencrypted)</li> <li>In-4 DNS servers:</li> <li>192.168.0.50</li> <li>IP-4 DNS servers:</li> <li>192.168.0.50</li> <li>IP-4 datfress:</li> <li>192.168.0.50</li> <li>IP-4 DNS servers:</li> <li>192.168.0.50</li> <li>IP-4 DNS servers:</li> <li>192.168.0.50</li>     &lt;</ul>                                                                                                    | Personalization                    |                                                           | -                                                                               |           |
| <ul> <li>Accounts</li> <li>Time &amp; language</li> <li>Gaming</li> <li>Accessibility</li> <li>Privacy &amp; security</li> <li>Windows Update</li> <li>Windows Update</li> <li>IPV4 address:</li> <li>192 168.01</li> <li>IPV4 gateway:</li> <li>192 168.01</li> <li>IPV4 gateway:</li> <li>192 168.01</li> <li>IPV4 gateway:</li> <li>192 168.01</li> <li>IPV4 gateway:</li> <li>192 168.01</li> <li>IPV4 dadress:</li> <li>192 168.01</li> <li>IPV4 dadress:</li> <li>192 168.05</li> <li>IPV4 DNS servers:</li> <li>88.88 (Unencrypted)</li> <li>Ink-local IPV6 address:</li> <li>190 2168.05</li> <li>IPV4 DNS servers:</li> <li>192 168.05</li> <li>IPV4 DNS servers:</li> <li>192 168.05</li> <li>IPV4 DNS servers:</li> <li>192 168.05</li> <li>IPV4 DNS servers:</li> <li>100 2168.05</li> <li>IPV4 DNS servers:</li> <li>100 2168.05</li> <li>IPV4 DNS servers:</li> <li>100 1700 (Mbps)</li> <li>IPV4 address:</li> <li>192 168.05</li> <li>IPV4 DNS servers:</li> <li>100 1700 (Mbps)</li> <li>IPV4 address:</li> <li>100 1700 (Mbps)</li> <li>IPV4 address:</li> <li>100 1700 (Mbps)</li> <li>IPV4 address:</li> <li>100 1700 (Mbps)</li> <li>IPV4 address:</li> <li>100 1700 (Mbps)</li> <li>IPV4 address:</li> <li>100 1700 (Mbps)</li> <li>IPV4 address:</li> <li>100 1700 (Mbps)</li> <li>IPV4 address:</li> <li>100 1700 (Mbps)</li> <li>IPV4 address:</li> <li>100 1700 (Mbps)</li> <li>IPV4 address:</li> <li>100 1700 (Mbps)</li> <li>IPV4 address:</li> <li>100 1700 (Mbps)</li> <li>IPV4 address:</li> <li>100 1700 (Mbps)</li> <li>IPV4 address:</li> <li>100 1700 (Mbps)</li> <li>IPV4 address:</li> <li>100 170 (Maps)</li> <li>IPV4 address</li> <li>IPV4 address</li> <li>IPV4 address</li> <li>IPV4 address</li> <li>IPV4 address</li> <li>IPV4 address</li> <li>IPV4 address</li> <li>IPV4 ad</li></ul>                                                                                                    | Apps                               | IP assignment:                                            | Manual                                                                          |           |
| <ul> <li>Time &amp; language</li> <li>IPv4 gateway: 192168.01</li> <li>Gaming</li> <li>Accessibility</li> <li>Privacy &amp; security</li> <li>Windows Update</li> <li>Windows Update</li> <li>IPv4 datress: ref80-red0x518.4daadz680%11</li> <li>IPv4 datress: ref80-red0x518.4daadz680%11</li> <li>IPv4 datress</li> <li>IPv4 datress</li> <li>IPv4 datress</li></ul>                                                                                                    | Accounts                           | IPv4 address:<br>IPv4 mask:                               | 255.255.255.0                                                                   | Edit      |
| <ul> <li>Gaming         Manual         Note how the PC's IP address and Subnet mask are on the same LAN as the TeleZ         The IP assignment must be set to Manual         (or Static IP) Not DHCP     </li> </ul>                                                                                                    | Time & language                    | IPv4 gateway:                                             | 192.168.0.1                                                                     |           |
| Accessibility Privacy & security Windows Update Ink-tocal IPv6 address: 100/100 (Mbps) Link-tocal IPv6 address: 100/100 (Mbps) Link-tocal IPv6 address: 100/100 (Mbps) 100/100 (Mbps) 100/100                                                                                                    | Gaming                             | DNS server assignment:                                    | Manual                                                                          | Edit      |
| <ul> <li>Privacy &amp; security</li> <li>Windows Update</li> <li>Link speed (Receive/Transmit: 100/100 (Mbps)</li> <li>Link-local IPV6 address: fe80:ed0b1b4:dsad:2680%11</li> <li>IPV4 address: fe80:ed0b1b4:dsad:2680%11</li> <li>IPV4 address: fe80:ed0b1b4:dsad:ed0b1b4:dsad:ed0b1b4:dsad:ed0b1b4:dsad:ed0b1b4:dsad:ed0b1b4:dsad:ed0b1</li></ul>                                                                                                    | Accessibility                      | IPv4 DNS servers:                                         | 8.8.8.8 (Unencrypted)                                                           | Lan       |
| Windows Update Windows Update IPV4 address: 192.180.5.0 IPV4 DNS servers: 88.8.8 (Unencrypted) Manufacturer: Realtek Description: Realtek PCIe GbE Family Controller Driver version: 1.00.14 Physical address (MAC): 04-0E-3C-92-88-10  Note how the PC's IP address and Subnet mask are on the same LAN as the TeleZ The IP assignment must be set to Manual ( or Static IP) Not DHCP                                                                                                    | Privacy & security                 | Link speed (Receive/Transmit):                            | 100/100 (Mbps)<br>fe80::ed0:11b4:daad:2680%11                                   | Сору      |
| IPv4 DNS servers: 88.8.8 (Unencrypted)<br>Manufacturer: Realtek<br>Description: Realtek PCIe GbE Family Controller<br>Driver version: 1.0.0.14<br>Physical address (MAC): 04-0E-3C-92-88-10<br>Note how the PC's IP address and Subnet mask are on the same LAN as the TeleZ<br>The IP assignment must be set to Manual ( or Static IP) Not DHCP                                                                                                    | Windows Update                     | IPv4 address:                                             | 192.168.0.50                                                                    |           |
| Description: Realtek PCIe GbE Family Controller<br>Driver version: 1.0.0.14<br>Physical address (MAC): 04-0E-3C-92-88-10<br>Note how the PC's IP address and Subnet mask are on the same LAN as the TeleZ<br>The IP assignment must be set to Manual ( or Static IP) Not DHCP                                                                                                    |                                    | IPv4 DNS servers:<br>Manufacturer:                        | 8.8.8 (Unencrypted)<br>Realtok                                                  |           |
| Driver version:       1.0.14         Physical address (MAC):       04-0E-3C-92-88-10         Note how the PC's IP address and Subnet mask are on the same LAN as the TeleZ         The IP assignment must be set to Manual (or Static IP) Not DHCP                                                                                                    |                                    | Description:                                              | Realtek PCIe GbE Family Controller                                              |           |
| Note how the PC's IP address and Subnet mask are on the same LAN as the Telez<br>The IP assignment must be set to Manual (or Static IP) Not DHCP                                                                                                    |                                    | Driver version:<br>Physical address (MAC):                | 1.0.0.14<br>04-0E-3C-92-B8-10                                                   |           |
| Note how the PC's IP address and Subnet mask are on the same LAN as the TeleZ                                                                                                    |                                    |                                                           |                                                                                 |           |
| Note how the PC's IP address and Subnet mask are on the same LAN as the TeleZ<br>The IP assignment must be set to Manual ( or Static IP). Not DHCP                                                                                                    | 0                                  |                                                           |                                                                                 |           |
| The fir assignment must be set to Manual ( of Otation ). Not brief                                                                                                    | Note how the P0<br>The IP assignme | C's IP address and must be set                            | and Subnet mask are on the same LAN as<br>t to Manual ( or Static IP). Not DHCP | the Telez |

8. Click "Get Firmware Version" If a Firmware Version is displayed. The PC is correctly connected to the TeleZSpin

| 😰 TeleZSpin Firmware Upgrade                                                                          |                                                                | ο×          |
|----------------------------------------------------------------------------------------------------|----------------------------------------------------------------|-------------|
| TeleZSpin found at 192.168.0.101:52381                                                                | Product Select Firmw<br>TeleZSpin V<br>Get Firmware Version V1 | are Version |
| Connect PC directly to TeleZSpin, PC must be configured<br>Power On TeleZSpin ,Wait Until Initialized | within same subnet                                             |             |
| Start                                                                                                 |                                                                |             |
|                                                                                                    |                                                                |             |
| 9 Click "Start" the following should appear                                                           |                                                                |             |

Click Start the following should appear

| TeleZSpin Firmware Upgrade                                                                                                    |                                                                                                    |                                                                                                    | - 🗆 ×                                                                                                    |
|----------------------------------------------------------------------------------------------------|----------------------------------------------------------------------------------------------------|----------------------------------------------------------------------------------------------------|----------------------------------------------------------------------------------------------------|
| eleZSpin found at 192.168                                                                                                    | .0.101:52381                                                                                                    | Product Select           TeleZSpin         Get Firmv                                                                                                    | Firmware Version<br>ware Version V1.01                                                                                                    |
| tand module found, Read<br>lick Continue to select (                                                                                                    | ly to Update Firmware<br>upgrade file                                                                                                    |                                                                                                    |                                                                                                    |
| Continue                                                                                                    |                                                                                                    |                                                                                                    |                                                                                                    |
|                                                                                                    |                                                                                                    |                                                                                                    |                                                                                                    |
| 10. Click<br>Pres<br>"Tele                                                                                                    | t "Continue" and selec<br>enterTek. The firmwa<br>eZSpinBootLoader_U                                                                                                    | ct correct update file, upgrade file w<br>are upgrade file name will be in the<br>pdateVXXX.hex"                                                                                                    | vill be supplied by<br>e format                                                                                                    |
| TeleZSpin Firmware Upgra                                                                                                    | de                                                                                                    |                                                                                                    | >                                                                                                    |
|                                                                                                    |                                                                                                    |                                                                                                    |                                                                                                    |
| TeleZSpin found at 192                                                                                                    | . 168.0. 101:52381                                                                                                    | TeleZSpin V Get Firmware Version                                                                                                    | mware Version<br>V1.01                                                                                                    |
| TeleZSpin found at 192<br>115437 Bytes Read Fr<br>Do not turn off TeleZ<br>Start Upgrade                                                                                                    | .168.0.101:52381<br>om File: C:\Users\steve\Dropbo<br>Spin or close app while upgra                                                                                                    | Get Firmware Version                                                                                                    | mware Version<br>V1.01<br>les\TeleZSpinBootLoader_UpdateV101.hex                                                                                    |
| TeleZSpin found at 192<br>115437 Bytes Read Fr<br>Do not turn off TeleZ<br>Start Upgrade<br>11. Click<br>12. Wait                                                                                                   | : 168.0.101:52381<br>om File: C:\Users\steve\Dropbo<br>Spin or close app while upgra<br>( "Start Upgrade"<br>: until Firmware upgra                                                                                                    | Get Firmware Version                                                                                                    | mware Version<br>V1.01<br>les\TeleZSpinBootLoader_UpdateV101.hex                                                                                    |
| TeleZSpin found at 192<br>115437 Bytes Read Fr<br>Do not turn off TeleZ<br>Start Upgrade<br>11. Click<br>12. Wait<br>Dc<br>eth<br>recc<br>if t                                                                      | 168.0.101:52381<br>om File: C:\Users\steve\Dropbo<br>Spin or close app while upgra<br>" "Start Upgrade"<br>until Firmware upgra<br>o <b>not</b> interrupt the Firm<br>pernet cable or poweri<br>quire an corrupted firm<br>his occurs                             | de is complete<br><u>Note:</u><br>mware upgrade process by closing to<br>ing off the TeleZSpin. This may com-<br>mware upgrade procedure. Please of                                                                                                    | mware Version<br>V1.01<br>Ies\TeleZSpinBootLoader_UpdateV101.hex<br>the app, removing the<br>rupt the firmware and<br>contact technical support     |
| TeleZSpin found at 192<br>115437 Bytes Read Fr<br>Do not turn off TeleZ<br>Start Upgrade<br>11. Click<br>12. Wait<br>Do<br>eth<br>rec<br>if t<br>13. If all                                                         | a "Start Upgrade"<br>s "Start Upgrade"<br>s until Firmware upgra<br>on <b>ot</b> interrupt the Firm<br>pernet cable or poweri<br>quire an corrupted firm<br>his occurs<br>goes well, the followin                                                                 | TeleZSpin       Get Rmware Version         ox/TeleStepper/FirmwareProjects/VISCA_IP\ProgFil         ode is complete         Mote:         nware upgrade process by closing filing off the TeleZSpin. This may commware upgrade procedure. Please of the mare upgrade procedure. Please of the should appear:                                                                                                    | mware Version<br>V1.01<br>les\TeleZSpinBootLoader_UpdateV101.hex<br>the app, removing the<br>rupt the firmware and<br>contact technical support     |
| TeleZSpin found at 192<br>115437 Bytes Read Fr<br>Do not turn off TeleZ<br>Start Upgrade<br>11. Click<br>12. Wait<br>Dc<br>eth<br>rec<br>if t<br>13. If all<br>EleZSpin Firmware Upgrade                            | a "Start Upgrade"<br>a until Firmware upgrade<br>on <b>ot</b> interrupt the Firm<br>hernet cable or poweri<br>quire an corrupted firm<br>his occurs<br>goes well, the followin                                                                                    | TeleZSpin       Get Printware Version         bx/TeleStepper/FirmwareProjects/VISCA_IP/ProgFil         bade is in progress         de is complete <u>Note:</u> nware upgrade process by closing filing off the TeleZSpin. This may commonware upgrade procedure. Please of the mare upgrade procedure. Please of the should appear:                                                                                                    | mware Version<br>V1.01<br>les\TeleZSpinBootLoader_UpdateV101.hex<br>the app, removing the<br>rupt the firmware and<br>contact technical support     |
| TeleZSpin found at 192<br>115437 Bytes Read Fr<br>Do not turn off TeleZ<br>Start Upgrade<br>11. Click<br>12. Wait<br>DC<br>eth<br>recc<br>if t<br>13. If all<br>TeleZSpin Firmware Upgra<br>TeleZSpin found at 192  | a "Start Upgrade"<br>a until Firmware upgrade<br>on ot interrupt the Firm<br>hernet cable or poweri<br>quire an corrupted firm<br>his occurs<br>goes well, the followin<br>de                                                                                     | TeleZSpin       Get Printware Version         bxtTeleSteppert/FirmwareProjects\VISCA_IP\ProgFil         bde is n progress         de is complete         Note:         nware upgrade process by closing to ing off the TeleZSpin. This may commonware upgrade procedure. Please of the maxer upgrade procedure. Please of the should appear:         Product Select       Fin         Image: TeleZSpin       Get Finsware Version                                                                                                    | mware Version<br>V1.01<br>les\TeleZSpinBootLoader_UpdateV101.hex<br>the app, removing the<br>rupt the firmware and<br>contact technical support<br> |
| TeleZSpin found at 192<br>115437 Bytes Read Fr<br>Do not turn off TeleZ<br>Start Upgrade<br>11. Click<br>12. Wait<br>DC<br>eth<br>rec<br>if t<br>13. If all<br>TeleZSpin Firmware Upgra<br>TeleZSpin Firmware Upgra | a "Start Upgrade"<br>a "Start Upgrade"<br>a until Firmware upgrade<br>o <b>not</b> interrupt the Firm<br>bernet cable or poweri<br>quire an corrupted firm<br>his occurs<br>goes well, the followin<br>de<br>a to a succesfull<br>y switches moved to 'F', put be | Image: Tele2Spin       Get Primware Version         bxtTeleSteppert/FirmwareProjects/VISCA_IP\ProgFil         bde is n progress         de is complete <u>Note:</u> nware upgrade process by closing to ing off the TeleZSpin. This may commover upgrade procedure. Please of the mover upgrade procedure. Please of the mover upgrade procedure. Please | mware Version V1.01 les\TeleZSpinBootLoader_UpdateV101.hex the app, removing the rupt the firmware and contact technical support                    |

14. Click "Exit", Cycle the power on the TeleZSpin. To verify, relaunch the BootLoader app and check that the firmware version is correct